# **USER MAINTENANCE**

In NextGen CM/ECF, many of the User Maintenance features found in the *Maintain Your ECF Account* menu are updated through PACER. This User Guide will assist you in completing the following:

| Change Your E-Filing Username or Password        | 2  |
|--------------------------------------------------|----|
| Update Your Address Information                  | 3  |
| Update Your E-Filer Email Noticing and Frequency | 5  |
| Update Your PACER Billing Email Address          | 8  |
| Update Your Personal Information                 | 9  |
| Deactivate Your Account                          | 11 |
| Free Look Confirmation Screen                    | 12 |

## Change Your E-Filing Username or Password

- 1. Access the PACER website at <u>https://pacer.uscourts.gov</u>.
- 2. Click the *Manage Your Account* box and then on the *Manage My Account Login* link.
- 3. Click on the Log in to Manage My Account button.
- 4. Enter your PACER login (Username) and password.
- 5. **Select** the *Login* button

| Required Inform<br>Jsername * | nation        |                  |                    |                     |                       |
|-------------------------------|---------------|------------------|--------------------|---------------------|-----------------------|
| assword *                     | Ċ             |                  |                    | _                   |                       |
|                               |               | Login            | Clear              | Cancel              |                       |
|                               | L             | cogin            | olou               |                     |                       |
|                               | Need ar       | n Account?   For | got Your Passwo    | rd?   Forgot Usen   | name?                 |
| OTICE: This is                | a restricted  | government we    | ebsite for officia | PACER use only.     | Unauthorized entry is |
| rohibited and s               | ubject to pro | osecution unde   | r Title 18 of the  | U.S. Code. All acti | vities and access     |

6. **Select** either *Change Username or Change Password* under **Settings**, as shown below.

| Settings                         | Maintenance                                     | Payments | Usage |
|----------------------------------|-------------------------------------------------|----------|-------|
| Change I<br>Change I<br>Set Secu | <u>Jsername</u><br>Password<br>rity Information |          |       |

7. **Update** your New Username (or Password), per the instructions, as shown below.

## • Change Username

- 1. Enter New Username, per the below criteria.
- 2. Confirm New Username
- 3. Submit

| Change Username        | Enter a username that is at least 8 and no                                    |  |
|------------------------|-------------------------------------------------------------------------------|--|
| * Required Information | letters, numbers, periods, and underscores.                                   |  |
| New Username *         | NOTE: Periods, underscores, and capital                                       |  |
| Confirm New Username * | Example: "PACER.Service.Center" may be<br>displayed as "pacerservice.center." |  |
|                        | Submit Dopot Cancol                                                           |  |

#### • Change Password

- 1. Enter Current Password.
- 2. Enter New Password, per the below criteria.
- 3. Confirm New Password.
- 4. Submit

| Required Information   | 2      |                                                                                                    |
|------------------------|--------|----------------------------------------------------------------------------------------------------|
| Current Password *     | •••••• | Your password must be between 8 to 45<br>characters long and contain at least one<br>lowercase letter, one uppercase letter, and one |
| New Password *         | [      | special character. Pay attention to the<br>password strength meter.                                                                  |
| Confirm New Password * |        | NOTE: It cannot contain any parts of your First                                                                                      |

8. **Follow** the prompts to complete the change.

## **Update Your Address Information**

This procedure instructs you on how to update your address through PACER and apply those updates to all cases in one or more of the NextGen courts in which you are registered.

- 1. **Choose** one of the paths (a. through PACER website) or (b. through Utilities on the CM/ECF Menu Bar) to update your Address Information
  - a. Access the PACER website at <u>https://pacer.uscourts.gov</u>.
    - 1. **Click** the *Manage Your Account* link and then on the *Manage My Account Login* link.
    - 2. Click on the Log in to Manage My Account button.
    - 3. Enter your PACER login (Username) and password.

| <ul> <li>Select the Login button.</li> </ul>                                                                                                    |
|----------------------------------------------------------------------------------------------------|
| Lupis  * Regard Information Unservane * Passenord *  Lugin Clear Cancel  Heed an Account?   Single Teact Password?   Single Libertamane?  NOTICE: This is a restricted government website for official RAE8 see sub; Usuathenized entry is prohibited and societ to prosecution under The 15 of the U.S. Colo, AI activities and access attempts are togged.                                                                                    |
| b. Select Utilities on the CM/ECF Menu Bar                                                                                                    |
| CMmECF Bankruptcy Adversary Query Reports Utilities Search Help Log Out                                                                                                    |
| 1. Select Maintain Your ECF Account                                                                                                    |
| Utilities                                                                                                    |
| Your CM/ECF Account         Maintain Your ECF Account         View Your Transaction Log         Internet Payment History         Internet Payments Due                                                                                                    |
| PACER Information                                                                                                    |
| 2. Select the Edit my name and address information link                                                                                                    |
| Edit my name and address information                                                                                                    |
| 3. You will be redirected to Manage My Account.                                                                                                    |
| Reenter your PACER password and select Login     MANAGE MY ACCOUNT     Entry your PACER restored in the particular to update personal information, register to +56, make an other payment, or to     perform other account mathematics functions.                                                                                                    |
| Login         * Regade Mommalie         Username *         Password *         Login       Clear         Cancel         Not Attorney6*? Eick here to login as a different user         Need an Account? [ forget Your Password? ] Forget Username?         NOTICE: This is a restricted government website for afficial PACER use only. Username?         NOTICE: This is a restricted government website for afficial PACER use only. Username? |
| 2. Select Maintenance, as shown below.                                                                                                    |

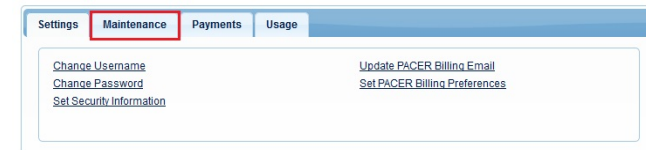

3. Select the Update Address Information link, as shown below.

U.S. Bankruptcy Court Western District of Michigan

# NextGen CM/ECF User Guide

| Update Personal Information                 | Attorney Admissions / E-File Registration |
|---------------------------------------------|-------------------------------------------|
| Update Address Information                  | Non-Attorney E-File Registration          |
| Update E-Filer Email Noticing and Frequency | Check E-File Status                       |
| Display Registered Courts                   | E-File Registration/Maintenance History   |

- 4. Update your address.
  - a. Enter reason for update.
  - b. Check box if this address update applies to the entire firm.
  - c. In the Apply update to box, select: All Cases.

| Required Information |                          |   |   |  |
|----------------------|--------------------------|---|---|--|
| Firm/Office          |                          |   |   |  |
| Unit/Department      |                          |   | 5 |  |
| Address *            | 325 West F Street        |   |   |  |
|                      |                          |   |   |  |
| Room/Suite           |                          |   |   |  |
| City *               | San Diego                |   |   |  |
| State *              | California               |   | - |  |
| County *             | SAN DIEGO                | _ | - |  |
| Zip/Postal Code *    | 92101                    |   |   |  |
| Country *            | United States of America |   | - |  |
| Primary Phone *      | 619-557-5620             |   |   |  |
| Alternate Phone      |                          |   |   |  |
| Text Phone           |                          |   |   |  |
| Fax Number           |                          |   |   |  |
| Reason for update    |                          |   |   |  |
|                      |                          |   |   |  |

5. Apply Updates to Selected Courts.

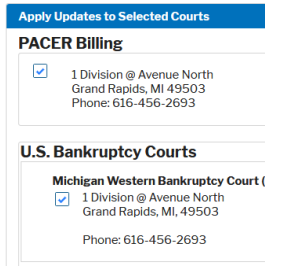

6. Select the Submit button after updating your information.

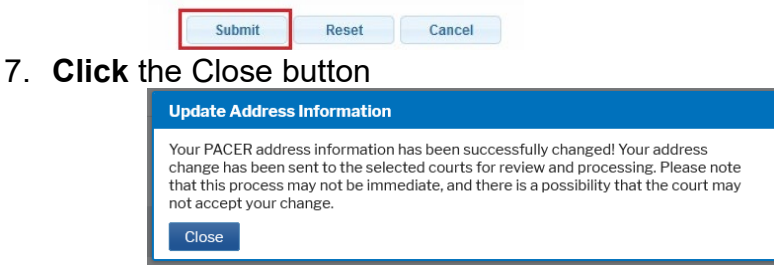

a. Note: Notification of this update will automatically be sent to MIWB.

## Update Your E-Filer Email Noticing and Frequency

To updated your PACER billing email address, access the Update PACER Billing Email procedure.

- 1. **Choose** one of the paths (a. through PACER website) or (b. through Utilities on the CM/ECF Menu Bar) to update your E-Filer Email information. **Note:** Updating your Secondary email information must be done through Utilities on the CM/ECF Menu Bar.
  - a. **Access** the *PACER* website at <u>https://pacer.uscourts.gov</u> (This path allows you to only update your Primary email address.)
    - 1. **Click** on the *Manage Your Account* box and then click on the *Manage My Account Login* link.
    - 2. Click on the Log in to Manage My Account button.
    - 3. Enter your PACER login (Username) and password.
      - Select the *Login* button.

| * Required Informa  | tion                                                                             |
|---------------------|----------------------------------------------------------------------------------|
| Password *          |                                                                                  |
|                     | Login Clear Cancel                                                               |
|                     | Need an Account?   Forgot Your Password?   Forgot Username?                      |
| NOTICE: This is a r | restricted government website for official PACER use only. Unauthorized entry is |

b. **Select** Utilities on the CM/ECF Menu Bar (This path allows you to update your Primary and your Secondary email address.)

|   | CMmFCF Bankruptcy - Adversary - Query Reports - Utilities Search Help Log Out                                                                          |
|---|----------------------------------------------------------------------------------------------------|
| 0 | Select Maintain Your ECF Account                                                                                                    |
|   | Utilities                                                                                                    |
|   | Your CM/ECF Account         Maintain Your ECF Account         View Your Transaction Log         Internet Payment History         Internet Payments Due |
|   | PACER Information<br>View PACER Account                                                                                                    |
| 0 | Select the Email information button                                                                                                    |
|   | Email information More user information                                                                                                    |
|   | To add, update, or delete secondary email address, add                                                                                                 |

- address in the secondary email address field.
- Re-enter it in the second box to the right.
  - a. To add multiple email addresses to the secondary email address field, separate the email addresses with a semicolon and no spaces.
- Specify: "Send notices for both the Adversary Case and related Bankruptcy case" or "Send Notices for only the Adversary Case and not for the related Bankruptcy case."

# NextGen CM/ECF User Guide

- Specify: "Send a notice for each filing" or "Send a Daily Summary Report."
- Select "Return to Account screen" button.
- Select Submit.
- Select Next.
- Select the Update my primary email address link.

Update my primary email address

- You will be redirected to Manage My Account.
  - a. Reenter your PACER password and select Login

| Login                                           |                                                             |
|-------------------------------------------------|-------------------------------------------------------------|
| * Required Informat<br>Username *<br>Password * | Attorney6                                                   |
|                                                 | Login Clear Cancel                                          |
|                                                 | Not Attorney6? Click here to login as a different user      |
|                                                 | Need an Account?   Forget Your Password?   Forget Username? |

2. Select Maintenance, as shown below.

| Change  | Username          | Update PACER Billing Email    |
|---------|-------------------|-------------------------------|
| Change  | Password          | Set PACER Billing Preference: |
| Set Sec | urity Information |                               |

3. Select the Update E-Filer Email Noticing and Frequency link, as shown below.

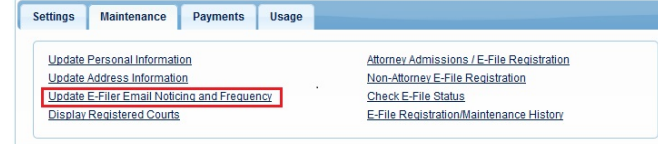

4. Follow the instructions in the below box to update your information.

|                                                                                                    | your preferences (i.e., email, frequency, email format) to vary from court to court, you will need to    |
|----------------------------------------------------------------------------------------------------|----------------------------------------------------------------------------------------------------|
| do so individually by sele                                                                                                    | cting the court, performing your updates, and then clicking Submit.                                      |
| You will then need to re-e                                                                                                    | inter this page and follow the same steps for the next court.                                            |
| Apply Updates to Selecte                                                                                                    | d Courts                                                                                                 |
| U.S. Bankruptcy Cou                                                                                                    | rts                                                                                                    |
| California Southern Ba                                                                                                    | nkruptcy Court - NextGen                                                                                 |
| Click to apply ch                                                                                                    | anges to this court                                                                                      |
| Click here to is                                                                                                    | ad this courts E-Filer email noticing and frequency information below                                    |
| Email<br>Email Frequen                                                                                                    | @casb.uscourts.gov                                                                                       |
| Email Compat                                                                                                    | LITAR                                                                                                    |
| Custon Location                                                                                                    | -1198 <sub>6</sub>                                                                                       |
| Additional em                                                                                                    | all addresses for district and bankruptcy e-filers must be added through the CMECF                       |
| Additional em<br>Maintain Your                                                                                                    | all addresses for district and bankruptcy e-lifers must be added through the CMECF<br>Account utility.   |
| Additional em<br>Maintain Your                                                                                                    | in the defenses for district and bankruptcy e-lifers must be added through the CMECF<br>Account utility. |
| Additional em<br>Maintain Your                                                                                                    | na addresses for district and bankruptcy e-filers must be added through the CMECF<br>Account utility.    |
| Additional em<br>Maintain Your                                                                                                    | nno.<br>A déresses for district and hankrupicy e-Ners must be added through the CMECE<br>Account suitig. |
| Additional em<br>Maintain Your                                                                                                    | al addresses for district and baskinging a Biora must be added through the CREEG<br>Account willing.     |
| Additional em<br>Maintain Your                                                                                                    | al addresses for district and baskrapicy a Biors must be added through the CRECE<br>Account willing.     |
| Additional em<br>Maintain Your                                                                                                    | al addresses for district and baskingsky a Biers must be added through the CNEEG<br>Account willing      |
| Addinational em                                                                                                    | al addresses for district and baskrapicy o Biors must be added through the CRECE                         |
| Additional em<br>Maintain Your                                                                                                    | al addresses for district and baskrapicy a Biers must be added through the CNECG                         |
| Additional em<br>Maintain Your                                                                                                    | al addresses for district and baskrapicy o Biors must be added through the CBECF                         |
| Additional em<br>Maintain Your                                                                                                    | al addresses for district and baskrapicy a Biors must be added through the CRECE                         |
| Additional em<br>Maintain Your<br>Required Information<br>Primary Email *                                                                     | al addresses for district and basknptcy o Biors must be added through the CBECF                          |
| Additional em<br>Blaintain Your<br>Blaintain Your                                                                                             | al addresses for district and baskrapicy o Biors must be added through the CRECE                         |
| Additional im<br>Maintain Your<br>Required Information<br>Promary Email *<br>Construction Primary Email *<br>imal Frequency *                 | al addresses for district and baskrapicy + Biers must be added through the CRECE<br>Account utility.     |
| Additional irm<br>Maintain Your<br>Required Information<br>Primary Email *<br>Continn Primary Email *<br>imal Frequency *<br>imal Frequency * | al addresses for district and baskrapicy o Biors must be added through the CBECF<br>Account utility.     |

a. \_\_\_\_\_\_
b. Select the *Submit* button after updating your information.

5. **Select** the *Close* button.

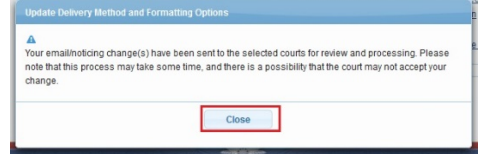

**Note:** Notification of this update will automatically be sent to MIWB.

# Update Your PACER Billing Email Address

To update your ECF Filer's email information to receive Notices of Electronic Filings, access the Update E-Filer Email Noticing and Frequency procedure.

- 1. Access the PACER website at <u>https://pacer.uscourts.gov</u>.
- 2. Click the Manage Your Account box and then click on the Manage My Account Login link
- 3. Click on the Log in to Manage My Account button.
- 4. Enter your PACER login (Username) and password.
  - **Select** the *Login* button.

| Username * |                       |                   |                        |  |
|------------|-----------------------|-------------------|------------------------|--|
| Password * |                       |                   |                        |  |
|            | Login                 | Clear             | Cancel                 |  |
|            | Need an Account?   Fe | orgot Your Passwo | rd?   Forgot Username? |  |

5. Select the Update PACER Billing Email link under Settings, as shown below.

| Settings Maintenance Payments Usage |                                                             |
|-------------------------------------|-------------------------------------------------------------|
| Change Username<br>Change Password  | Update PACER Billing Email<br>Set PACER Billing Preferences |
| Set Security Information            |                                                             |

- 6. Enter your new email address in the Email box.
  - Re-enter your new email address in the *Confirm Email* box
  - You may enter additional email addresses where you would like to receive your billing notice in the *Billing Notice Emails* section.
  - Select the *Submit* button after updating your information.

| receive your bining not    | contrate Binning House Enhands Section. |
|----------------------------|-----------------------------------------|
| Email *<br>Confirm Email * |                                         |
| User Type *                | INDIVIDUAL                              |
| Billing Notice Emails      |                                         |
|                            |                                         |
|                            | Submit Reset Cancel                     |

| Your email addr | sses have been | successfully | changed! |  |  |
|-----------------|----------------|--------------|----------|--|--|
|                 |                |              |          |  |  |
|                 |                |              |          |  |  |
|                 |                |              | lose     |  |  |

# **Update Your Personal Information**

- 1. **Choose** one of the paths (a. through PACER website) or (b. through Utilities on the CM/ECF Menu Bar) to update your Address Information.
  - a. Access the PACER website at <u>https://pacer.uscourts.gov</u>.
    - 1. **Click** the *Manage Your Account* box and then click on the *Manage My Account Login* link
    - 2. Click on the Log in to Manage My Account button.
    - 3. Enter your PACER login (Username) and password.
      - Select the *Login* button.

| Username * |                        |                 |                        |  |
|------------|------------------------|-----------------|------------------------|--|
| Password * |                        |                 |                        |  |
|            | Login                  | Clear           | Cancel                 |  |
|            | Need an Account?   For | got Your Passwo | rd?   Forgot Username? |  |

- b. Select Utilities on the CM/ECF Menu Bar
  - CMmECF Bankruptcy Adversary Query Reports Utilities Search Help Log Out

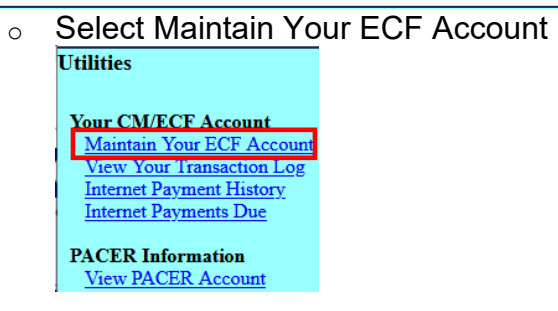

• Select the Edit my name and address information link

Edit my name and address information

- You will be redirected to Manage My Account.
- Reenter your PACER password and select Login

| Login                                            |                                                                                     |
|--------------------------------------------------|-------------------------------------------------------------------------------------|
| * Required Informati<br>Username *<br>Password * | Attorney6 Login Clear Cancel Not Attorney6? Click here to login as a different user |
|                                                  | Need an Account?   Forgot Your Password?   Forgot Username?                         |

2. Select Maintenance, as shown below.

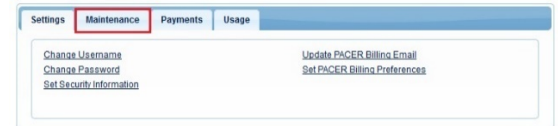

3. Select the Update Personal Information link, as shown below.

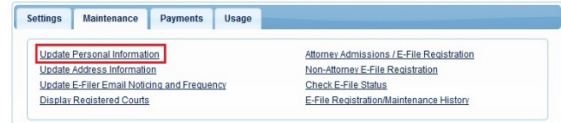

4. **Update** your personal information and select the *Submit* button.

| De muire d'Information |                   |  |
|------------------------|-------------------|--|
| Prefix                 | Ms.               |  |
| First Name *           | Filer Name        |  |
| Middle Name            |                   |  |
| Last Name *            | Filer Last Name   |  |
| Generation             | Select Generation |  |
| Suffix                 | Select Suffix     |  |

5. Click the Close button.

| Update Personal Information    |                              |  |
|--------------------------------|------------------------------|--|
| A Your personal information ha | s been successfully changed! |  |
|                                | Close                        |  |

**Note:** Notification of this update will automatically be sent to the NextGen Courts in which you are registered.

## **Deactivate Your Account**

- 1. Access the PACER website at <u>https://pacer.uscourts.gov</u>.
- 2. **Click** the *Manage Your Account* box and then click on the *Manage My Account Login* link
- 3. Click on the Log in to Manage My Account button.
- 4. Enter your PACER login (Username) and password.
  - Select the *Login* button.

| Username * |                      |                    |                         |   |
|------------|----------------------|--------------------|-------------------------|---|
| Password * |                      |                    |                         |   |
|            | Login                | Clear              | Cancel                  |   |
|            | Need an Account?   F | Forgot Your Passwo | ord?   Forgot Username? | 2 |

5. Select the Check E-File Status link under Maintenance, as shown below.

| Settings                   | Maintenance         | Payments       | Usage                            |                                 |         |
|----------------------------|---------------------|----------------|----------------------------------|---------------------------------|---------|
| <u>Update</u>              | Personal Informati  | on             | Attorney Admissions / E-File Rea | gistration                      |         |
| Update Address Information |                     |                | Non-Attorney E-File Registration | 1                               |         |
| <u>Update</u>              | E-Filer Email Notic | ing and Freque | ncy                              | Check E-File Status             |         |
| Display                    | Registered Courts   |                |                                  | E-File Registration/Maintenance | History |

6. **Select** the *Check* box under the **Status** column for the court district you would like to deactivate, as shown below.

| Check E-File Status    |                                           |        |  |  |
|------------------------|-------------------------------------------|--------|--|--|
| Court Type ↑↓          | Court †↓                                  | Status |  |  |
| U.S. Bankruptcy Courts | Michigan Western Bankruptcy Court (train) | Check  |  |  |
| U.S. Bankruptcy Courts | Michigan Western Bankruptcy Court(test)   | Check  |  |  |

7. **Select** the *Request Deactivation* box under the **Status column**, as shown below.

| Check E-File Status    |                                           |                         |
|------------------------|-------------------------------------------|-------------------------|
| Court Type <b>↑↓</b>   | Court <b>1</b> ↓                          | Status                  |
| U.S. Bankruptcy Courts | Michigan Western Bankruptcy Court (train) | Active                  |
|                        |                                           | Request<br>Deactivation |
| U.S. Bankruptcy Courts | Michigan Western Bankruptcy Court(test)   | Check                   |

#### Free Look Confirmation Screen

A free look is provided to case participants when a new pleading or claim is filed. Some antivirus programs access links within emails to verify their safety; in some cases, this can use the free look that was intended for the case participant. Some changes have been made to the free look functionality to avoid this issue. In the Maintain Your ECF Account/Maintain User Accounts module, a new check box has been added to the "Email Information" screen:

| Email information for Joh | n Marshall                                                                                                    |
|---------------------------|----------------------------------------------------------------------------------------------------|
| Primary email address     | Edit primary email address                                                                                         |
| Secondary email address   | Reenter secondary email address                                                                                    |
| l                         |                                                                                                    |
| □ Enable confirmation of  | Free Look Use to verify your one free look will be used when a document link is clicked from CM/ECF emails (NEFs). |

The Enable confirmation of Free Look Use to verify your one free look will be used when a document link is clicked from CM/ECF emails (NEFs) option, if selected, inserts an additional confirmation screen when a link is clicked from a CM/ECF NEF email, to allow the user to confirm that the free look will be used. This prevents anti-virus software from using the free look when it checks the links in the email for viruses.

| Notice: Confirm Free Look Use                                                                                                    |
|----------------------------------------------------------------------------------------------------|
| This action will use your one free look for this document. Additional viewings of this document in the future will incur a billing charge. |
| To view the document and use the free look <u>click here</u>                                                                               |
|                                                                                                    |

If the new check box is not selected, the free look is used whenever the link is accessed, as it was in previous releases.

# To enable CONFIRMATION OF FREE LOOK USE:

- 1. Select Utilities on the CM/ECF Menu Bar
  - a. <u>CMmECF</u> Bankruptcy Adversary Query Reports Utilities Search Help Log Out
  - b. Select Maintain Your ECF Account

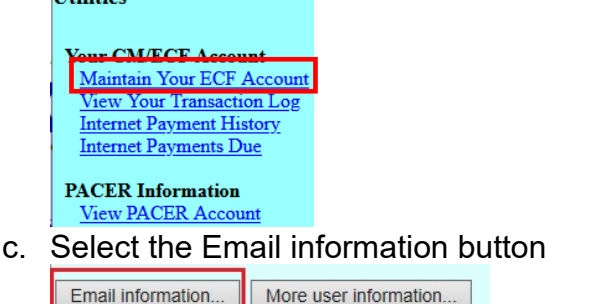

d. Check the box "Enable confirmation of Free Look Use to verify your **one free look** will be used when a document link is clicked from CM/ECF emails (NEFs)."

| Primary email address  | / Edit primary email address    |
|------------------------|---------------------------------|
| econdary email address | Reenter secondary email address |
|                        |                                 |

- e. Select "Return to Account screen" button.
- f. Select Submit to save the changes.